# SHL.

# SHL Release Notes

14 June 2024

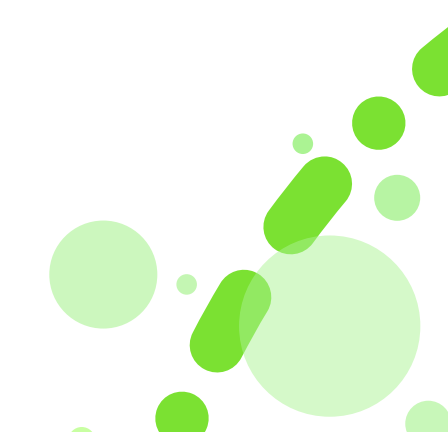

## **Table of Contents**

| Enhanced Universal Reporting Experience | 3 |
|-----------------------------------------|---|
| Professional 8.0 JFA Release            | 7 |
| Content Language Releases               | 1 |

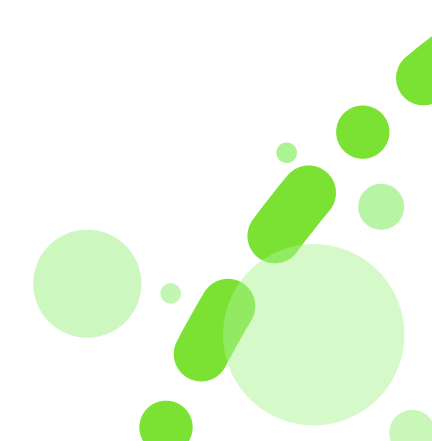

## **Enhanced Universal Reporting Experience**

We're excited to announce some enhancements to our reports designed to improve usability and efficiency!

#### 1. Enhanced Report Navigation

Cover Page and Content Page: We've introduced cover pages and content pages for all PDF reports, allowing you to quickly grasp the report's content.

- The cover page will display the report name, or "Assessment Report" for reports containing multiple sections.
- Chapter-wise downloads will also have dedicated cover and content pages.

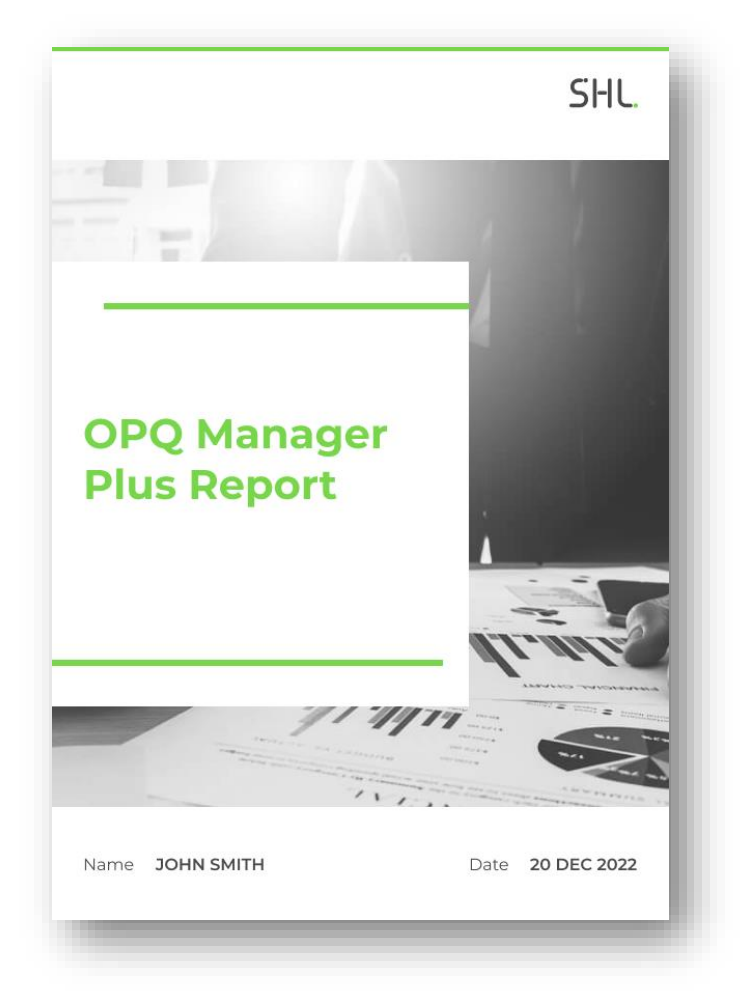

- $\circ$   $\;$  The content page will include a table of contents (TOC) reflecting:
  - Personal details of the subject
  - Downloaded chapters (for chapter-wise downloads)
  - Glossary (if applicable)

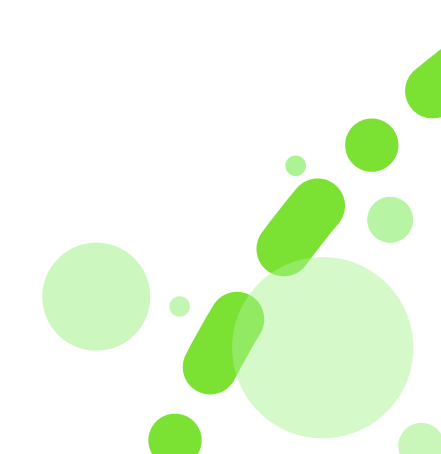

| ju5010( | ⊉abc.com          | SHU |  |
|---------|-------------------|-----|--|
| ٦       | able of contents  | S   |  |
| 1       | Personal details  |     |  |
| 2       | Overall scores    |     |  |
| 3       | Detailed scores   |     |  |
| 4       | Insights          |     |  |
| 5       | Interview prompts |     |  |
| e       | Proctoring        |     |  |
| 7       | Glossary          |     |  |
|         |                   |     |  |
|         |                   |     |  |
|         |                   |     |  |
|         |                   |     |  |
|         |                   |     |  |
|         |                   |     |  |
|         |                   |     |  |
|         |                   |     |  |

#### 2. Improved Score band Visualization:

Automatic Color Gradients: Score bars now utilize automatic color gradients! Select a color, and the system will generate a gradient of that color to represent different score bars within the report. This provides a clearer visual representation of performance levels.

How this works?

- 1. Score Bar color to be configured and read from central branding service.
- 2. The reporting system will automatically generate Gradient colour using solid colour that will be passed from central branding service.
- 3. In case, the branding is not set, the score bar color for the report should be the default score bar color configured in UR i.e. green TC+ theme and gradient of green color represent different score bars.

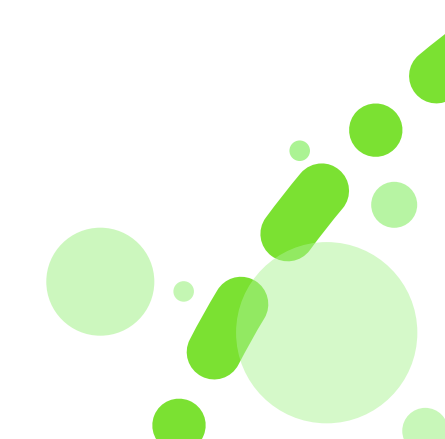

| aju5010@abc.com                                            |                                                             |                                       | SFIC.                       |
|------------------------------------------------------------|-------------------------------------------------------------|---------------------------------------|-----------------------------|
| nsights                                                    |                                                             | Overall                               | Low                         |
| Competency insights                                        |                                                             |                                       | 23rd Percentile             |
| Makes quick decisio                                        | ons                                                         |                                       | 42nd percentile             |
| This participant is likely to                              | o make decisions quickly, but may occasion                  | nally request additional time befor   | re deciding.                |
| Maintains good wo                                          | rking relationships                                         |                                       | <b>39</b> th Percentile     |
| This participant is likely to<br>relationships.            | o put effort into developing good work rela                 | ationships and act in ways that will  | l strengthen work           |
| Analyzes informatic                                        | on                                                          |                                       | 16 <sup>th</sup> Percentile |
| This participant may avoi while doing so.                  | d tasks that involve analyzing information,                 | find it challenging to do so, or are  | e slow to make progress     |
| Critically evaluates                                       |                                                             |                                       | 44 <sup>th</sup> Percentile |
| This participant is likely to<br>limitations, or weaknesse | o be successful when reviewing work. For t<br>is in a plan. | the most part, they will be able to i | identify problems,          |
| Learns quickly                                             |                                                             |                                       | 23 <sup>rd</sup> Percentile |
| This participant may have                                  | e difficulty absorbing new information, and                 | d need time for contemplation bef     | ore fully understanding it. |
| Generates new idea                                         | 15                                                          |                                       | 40 <sup>th</sup> Percentile |
| This participant is likely to                              | o suggest some novel and imaginative idea                   | as when presented the opportunit      | y to do so.                 |
| Uses time efficientl                                       | У                                                           |                                       | 16th Percentile             |
| This participant is likely to<br>deadlines.                | o struggle managing their own time, often                   | procrastinating and wasting time      | to the point of missing     |
| Works to high quali                                        | ty standards                                                |                                       | 76 <sup>th</sup> Percentile |
|                                                            |                                                             |                                       |                             |

## 3. Highlighted Plagiarism Check (WriteX Only):

Prominent Similarity Detection: For WriteX reports similarity detection is now more prominent. The "Similarity detected" flag has been moved to key locations within the report, making it easier to identify potential plagiarism and determine a candidate's suitability.

This is implemented for both Universal reports and Reportica reports in their web and PDFs formats.

Refer images below displaying flag in the 'Summary', 'Insight', and 'Response' chapters.

## **Detailed chapter**

| Content Score |               | Grammar Score |                |  |
|---------------|---------------|---------------|----------------|--|
| •             | <b>5</b> /100 | •             | <b>5</b> / 100 |  |
|               |               |               |                |  |
|               |               |               |                |  |
|               |               |               |                |  |
|               |               |               |                |  |

#### Insights chapter

| 1/100 | Low   | Similarity detected: 100% high |
|-------|-------|--------------------------------|
|       | 1     | 5/100                          |
|       | 1     | 5/100                          |
|       | 1/100 | 1/100 Low                      |

### **Response Chapter**

| iteX - Essay Writing                                      |                                                     |                                                    | Simi                                  | larity detected: 100% high 1/100 | CEFR: AI |
|-----------------------------------------------------------|-----------------------------------------------------|----------------------------------------------------|---------------------------------------|----------------------------------|----------|
| uestion                                                   |                                                     |                                                    |                                       |                                  |          |
| your opinion, when is it ju<br>apport your response with  | stified for a company to<br>reasons and suitable ex | o dismiss an employee? What ar<br>kamples.         | e the considerations to be taken befo | ore making such a decision?      |          |
| cores                                                     |                                                     |                                                    |                                       |                                  |          |
| Content Score                                             |                                                     | Grammar Score                                      |                                       |                                  |          |
|                                                           | 5/100                                               | •                                                  | 5/100                                 |                                  |          |
| ponse                                                     |                                                     |                                                    | ]                                     | Error Summary                    |          |
| en it is said that you are di<br>there are some reasons w | smissed it sounds very i<br>hen company can dism    | rude and also impacts the empl<br>niss an employee | oyee both financialy and mentally.    | Spelling                         | 1        |
|                                                           |                                                     |                                                    |                                       | White Space                      | 1        |
|                                                           |                                                     |                                                    |                                       | Style                            | 0        |
|                                                           |                                                     |                                                    |                                       | Grammar                          | 4        |
|                                                           |                                                     |                                                    |                                       | Typographical                    | 0        |

These enhancements are designed to streamline your report experience and empower you to make informed decisions faster.

| Pla | tform:                     |             |                             | Availability: 17 May 2024 |
|-----|----------------------------|-------------|-----------------------------|---------------------------|
|     | TalentCentral <sup>™</sup> | $\boxtimes$ | TalentCentral+ <sup>™</sup> |                           |
|     | 360/MFS                    |             | SHL Apps                    |                           |
|     | Insights                   |             |                             |                           |

## **Professional 8.0 JFA Release**

We are excited to announce the launch of the Professional 8.0 Job-Focused Assessment (JFA). These are designed for all non-managerial professional/individual contributor positions. They measure behaviours that underlie successful performance in a professional/individual contributor setting across a wide range of industries.

Potential job titles that use this JFA include:

- Engineer,
- Human resource consultant,
- Business analyst,
- Data scientist and
- IT analyst

#### Key Features:

- **Flexible Assessment Mix:** The Professional 8.0 JFA offers increased flexibility, allowing clients to choose right assessment solutions for their need. It integrates the Global Skills Assessment (GSA) with a new learning agility assessment, which is crucial for adapting to the rapidly changing job landscape.
- **Comprehensive Reporting:** Each JFA provides three types of reports Recruiter, Interview Guidance, and Candidate available both digitally and as PDF downloads.
- **Language Availability:** The new 8.0 JFAs and reports are accessible on the TalentCentral+ platform in both USE and UKE languages.

This latest version replaces the Professional 7.0 and 7.1 JFA offerings for new customers and is available as an upgrade for existing customers upon request.

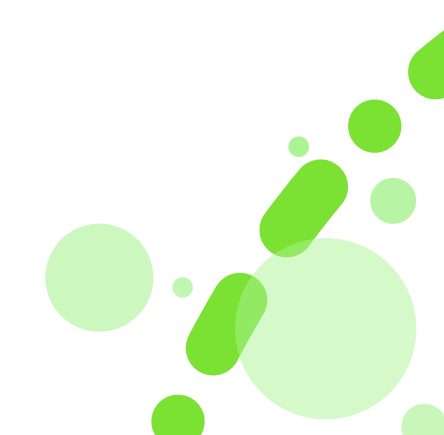

#### Assessment

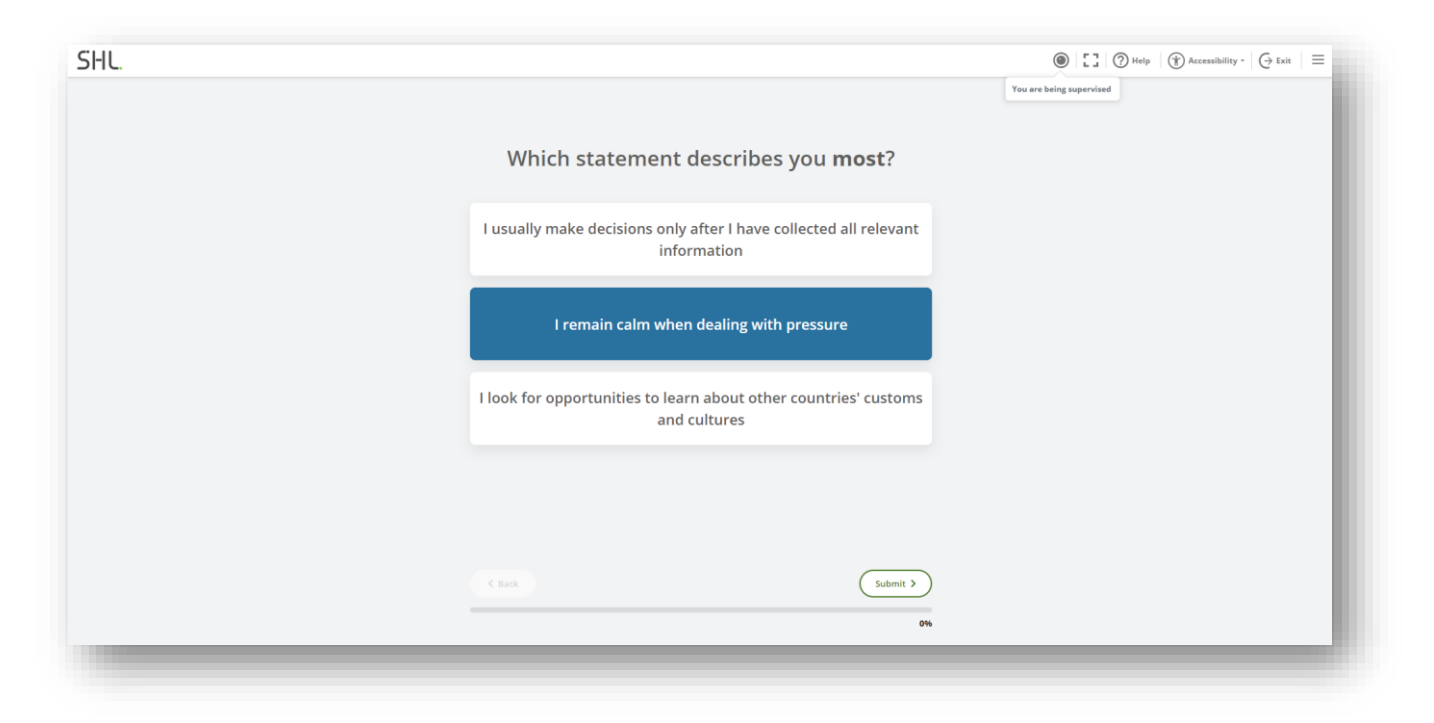

Figure 1 - Web Browser Experience

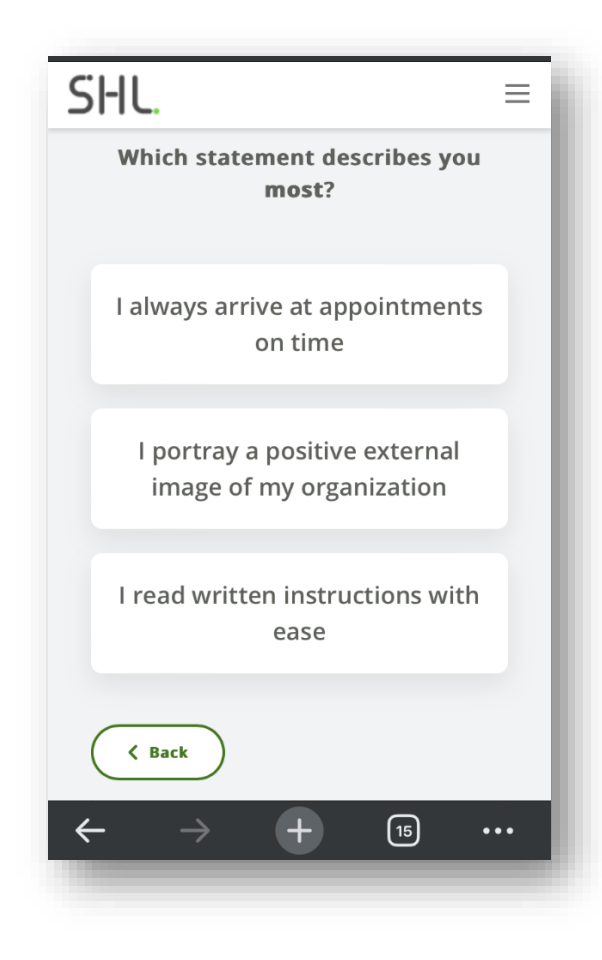

Figure 2 - Mobile Experience

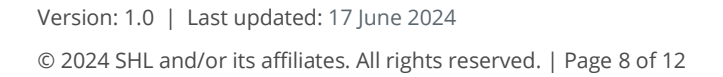

#### Report

| Score Bandi High                                                                                                    | English (International) 🔹 🏼 ? 🞍     |
|----------------------------------------------------------------------------------------------------|-------------------------------------|
| Overall scores Insights Interview prompts Development advice                                                                      |                                     |
| mpetency insights                                                                                                    | Overall 85 <sup>th</sup> percentile |
|                                                                                                    | Sort High-Low -                     |
| ③ Takes Action                                                                                                    | 97 <sup>th</sup> percentile         |
| nsights<br>This candidate may prefer to keep busy at all times, generate a lot of activity, and be willing to take on extra work. |                                     |
| Take this participant further?<br>New Intendew.prompts View Development.advice                                                    |                                     |
| ③ Strives to Achieve                                                                                                    | 95 <sup>th</sup> percentile         |
| Offers Practical Solutions                                                                                                    | 88 <sup>th</sup> percentile         |
| Offers Help                                                                                                    | 86 <sup>th</sup> percentile         |
| O Puts the Team First                                                                                                    | 75 <sup>th</sup> percentile V       |
|                                                                                                    |                                     |

Figure 3 - Digital Report

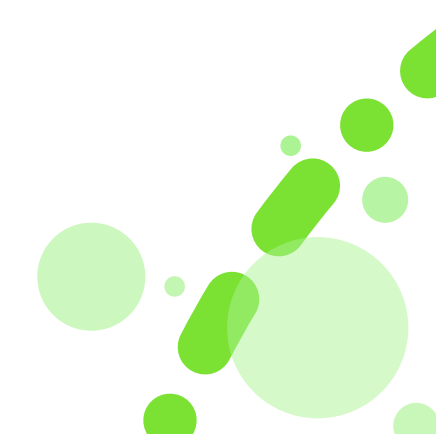

| ample.Candidate11@outlook.com                                                                                    |                                                                    |
|----------------------------------------------------------------------------------------------------|--------------------------------------------------------------------|
| nsights                                                                                                    | Overall High                                                       |
| ompetency insights                                                                                               | 85 <sup>th</sup> Percentile                                        |
| Puts the Team First                                                                                              | 75 <sup>th</sup> Percentile                                        |
| This candidate is likely to put team priorities above their own<br>success than anything else.                   | personal ambition, and place higher value on common goals and      |
| Offers Help                                                                                                    | 86 <sup>th</sup> Percentile                                        |
| This candidate is likely to be quick to notice where knowledge<br>might be useful for others.                    | and guidance is needed and actively share information that         |
| Writes with Clarity                                                                                              | 29th Percentile                                                    |
| This candidate's written communications might sometimes be                                                       | e challenging for others to fully understand.                      |
| Applies Functional Expertise                                                                                     | 75 <sup>th</sup> Percentile                                        |
| This candidate is likely to have detailed job knowledge and ap                                                   | pply that knowledge effectively.                                   |
| Offers Practical Solutions                                                                                       | 88 <sup>th</sup> Percentile                                        |
| This candidate is likely to consider the practical issues involve<br>and meet the demands of the situation.      | d in a problem and think of solutions that are simple, effective   |
| Maintains Documentation                                                                                          | 62nd Percentile                                                    |
| This candidate is likely to document their work, recording the<br>to be tidy with a systematic filing structure. | ir knowledge for others most of the time. Their records are likely |
| Attends to Multiple Tasks                                                                                        | 52nd Percentile                                                    |
| This candidate is likely to work on multiple tasks without com                                                   | promising on quality.                                              |

Figure 4 - PDF Report

| Pla     | tform:                       |             |                             | Availability: 10 June 2024 |
|---------|------------------------------|-------------|-----------------------------|----------------------------|
|         | TalentCentral <sup>™</sup>   | $\boxtimes$ | TalentCentral+ <sup>™</sup> |                            |
|         | 360/MFS                      |             | SHL Apps                    |                            |
|         | Insights                     |             |                             |                            |
| Versior | 1: 1.0   Last updated: 17 Ju | ne 2024     | 1                           | •                          |

## **Content Language Releases**

## **OPQ Report Rebuilds**

| Product                         | Language             |
|---------------------------------|----------------------|
| OPQ32 Candidate Report 2.0      | Norwegian            |
| Unlocking Potential Report 2.0  | Japanese             |
| Universal Competency Report 2.0 | Brazilian Portuguese |

## **Verify Interactive**

| Product                            | Language |
|------------------------------------|----------|
| China Managerial/Professional Norm | N/A      |

## JFAs

| Product                           | Language              |
|-----------------------------------|-----------------------|
| Graduate 8.0+ (South Africa Norm) | International English |
| Candidate Report                  | International English |
| Interview Report                  | International English |
| Detailed Report                   | International English |
| Graduate 8.0                      | Romanian              |
| Candidate Report                  | Romanian              |
| Interview Report                  | Romanian              |
| Detailed Report                   | Romanian              |

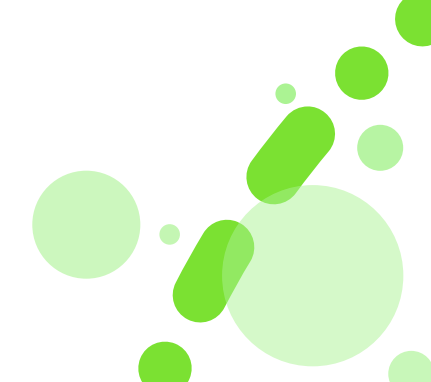

## **Global Skills Assessment**

| Product                          | Language              |
|----------------------------------|-----------------------|
| Global Skills Assessment         | Arabic                |
|                                  | Brazilian Portuguese  |
|                                  | Canadian French       |
|                                  | Simplified Chinese    |
|                                  | Traditional Chinese   |
|                                  | Danish                |
|                                  | US English            |
|                                  | Finnish               |
|                                  | French                |
|                                  | German                |
|                                  | Indonesian            |
|                                  | International English |
|                                  | Italian               |
|                                  | Japanese              |
|                                  | Korean                |
|                                  | LA Spanish            |
|                                  | Dutch                 |
|                                  | Norwegian             |
|                                  | Polish                |
|                                  | Portuguese            |
|                                  | Romanian              |
|                                  | Spanish               |
|                                  | Swedish               |
|                                  | Thai                  |
|                                  | Turkish               |
|                                  | Vietnamese            |
| Global Skills Development Report | US English            |
|                                  |                       |

| Platform:   |                            |                             | Availability: 24 May 2024 |
|-------------|----------------------------|-----------------------------|---------------------------|
| $\boxtimes$ | TalentCentral <sup>™</sup> | TalentCentral+ <sup>™</sup> |                           |
|             | 360/MFS                    | SHL Apps                    |                           |
|             | Insights                   |                             |                           |

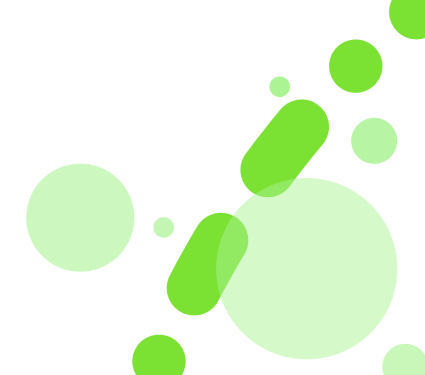